#### Reconciling the Payroll Ledger June 18, 2019

- Basics of Manipulating Data
- Reconciliation Based on Job Code
- Balancing to the General Ledger
- Specific Reconciliation by Employee

#### **Basics of Manipulating Data**

In Data Warehouse EZ Access:

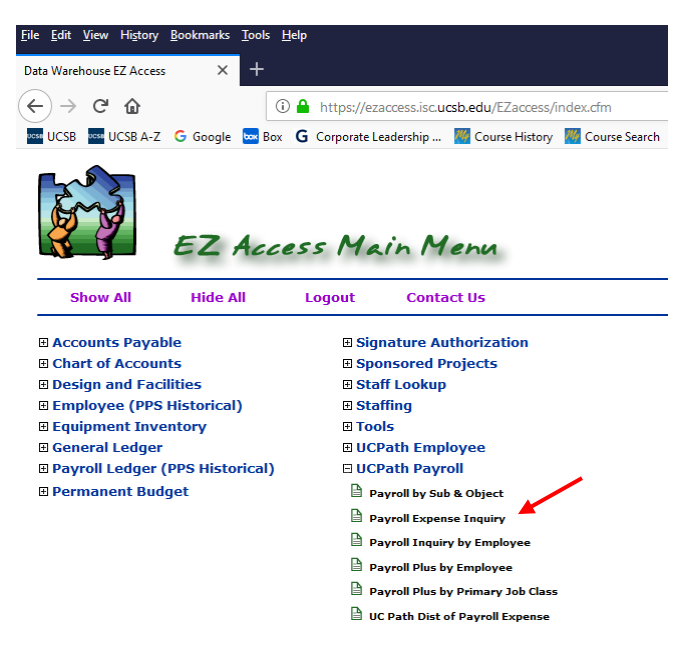

- 1. Navigate to UCPath Payroll
- 2. Payroll Expense Inquiry
- 3. Choose your limiting factor(s) as appropriate: ledger date, LAFS, Earn Code, etc.
- 4. Submit Request
- 5. Export to Excel

In Excel:

- 1. Choose "Insert" on the Ribbon Bar
- 2. In the upper left corner choose PivotTable
- 3. The "Create PivotTable" wizard will automatically choose the range from the payroll inquiry spreadsheet
- 4. Click OK

*Tip: reduce the row range by one row so you'll exclude the row that totals the "Amount" in your spreadsheet. If you include that row, it can cause some confusion as you look at totals in the pivot table.* 

| Create PivotTable            | -                                | ?          | ×    |
|------------------------------|----------------------------------|------------|------|
| Choose the data that y       | ou want to analyze               |            |      |
| Select a table or ratio      | ange                             |            | _    |
| <u>T</u> able/Range:         | 'DW download-all (4-2019)'!S     | AS1:SAUS18 | 35   |
| 🔘 <u>U</u> se an external da | ata source                       |            |      |
| Choose Con                   | nection                          |            |      |
| Connection na                | ame:                             |            |      |
| Use this workboo             | k's Data Model                   |            |      |
| Choose where you war         | nt the PivotTable report to be p | laced      |      |
| New Worksheet                |                                  |            |      |
| <u>Existing Workshee</u>     | et                               |            |      |
| Location:                    |                                  |            | 1    |
| Choose whether you w         | ant to analyze multiple tables   |            |      |
| Add this data to t           | he Data <u>M</u> odel            |            |      |
|                              | ОК                               | Car        | ncel |

In this sample case, I would change the selection to go through row \$AU\$184

A new worksheet tab will be created and prompt you to define the fields of your PivotTable

|              |                                                                                                    | ш                                                                                                    |                       |
|--------------|----------------------------------------------------------------------------------------------------|----------------------------------------------------------------------------------------------------|-----------------------|
| Good         | - # <b>*</b> (                                                                                                    | S AutoSum * Au                                                                                                    | ign in Ast            |
| h Check Cell | Cells                                                                                                    | rmat<br>+ € Clear - Filte<br>Editing                                                                                        | 8: Find &<br>Select * |
|              |                                                                                                    |                                                                                                    |                       |
| Q R S        |                                                                                                    |                                                                                                    |                       |
|              | Pivo                                                                                                    | t lable Fields                                                                                                    |                       |
|              | Choose                                                                                                    | fields to add to report:                                                                                                    | 4                     |
|              | Search                                                                                                    | 5                                                                                                    |                       |
|              | Paul<br>Paul<br>Paul | Code<br>colption<br>ID + Rours<br>to ount Tate<br>Plours<br>Amt<br>L Amt<br>L Amt<br>DBIA Amit<br>Hold Amit<br>TERS III COL | UMNS                  |
|              | II RO                                                                                                    | WS X VAL                                                                                                    | UES                   |
|              | v Def                                                                                                    | er Layout Update                                                                                                    |                       |

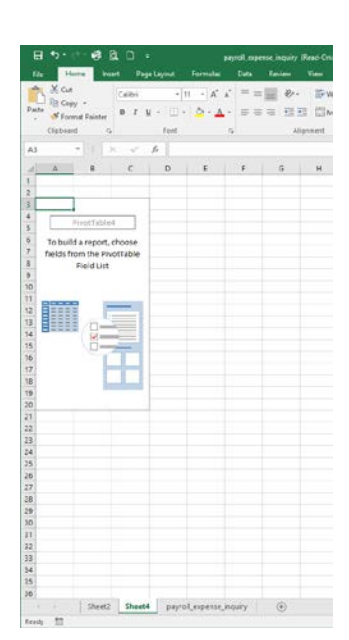

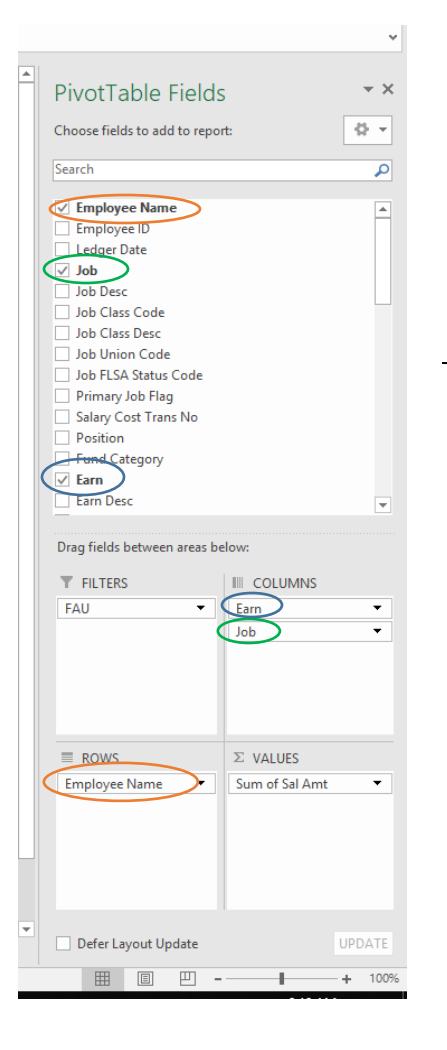

As you click on the fields, your PivotTable will populate with data from your spreadsheet.

| B 5 - 3 & D +                                                                                                    | Presidente Soon                                                                                                    | complete dept payroll 4-2019 - Escel                                                                                                    | 0 - 0 ×                                                                                                    |
|----------------------------------------------------------------------------------------------------|----------------------------------------------------------------------------------------------------|----------------------------------------------------------------------------------------------------|----------------------------------------------------------------------------------------------------|
| File Home Iroert Page Layout Formulas Data                                                                                                    | Review View Developer ACROBAT Analyze Design                                                                            | V Tell me what you want to do                                                                                                    | Sign in 19, Share                                                                                                    |
| PrestTables Recommended Tables                                                                                                    | Creenhol     My Add (m Bing People     Mass Graph     Add-ins     Add-ins     Add-ins     Add-ins     Charts     Charts | PrestChart So<br>Nover State Source State State St | A A A A A A A A A A A A A A A A A A A                                                                                                    |
| A4 * i × J fe Sum of Sal Amt                                                                                                    |                                                                                                    |                                                                                                    | Y                                                                                                    |
| A B C                                                                                                    | DEFGHI                                                                                                    | J K L M N O P C                                                                                                    | 2 R S T U 🖆 PivotTable Fields 🔹 x                                                                                                    |
| 2 FAU (All)                                                                                                    |                                                                                                    |                                                                                                    | Choose fields to add to report. O 🔹                                                                                                    |
| 3                                                                                                    |                                                                                                    |                                                                                                    | Search p                                                                                                    |
| 5 CON CON Tota<br>6 Row Labels • 4722                                                                                                    | I = HLN HLN Total = REG<br>4353 4722 ### 1100 1200                                                                      | 1300 1506 1630 1632 2310 2850 4353 4                                                                                                    | REG Total         ⇒         Employee Name         ●           722 4922 6205         7377         1/         Engloyee Total                                                                                                    |
| 7     Abrams, Geoffrey       8     Attson, Harry       9     Baldwin, Alan       10     Balmer, Jenny       11     Barbeto, Robert       12     Bernhard, Clinton       13     Blount, Annabel       14     Brady, David       15     Carrera, Andrea       16     Crutcher, Enya       17     Endicut, Carrie       18     Erdley, Christian       19     Faccan, Opel | 9241.67<br>10050                                                                                                    | 4250.4<br>2363.67<br>2363.67<br>4074.9<br>2363.67<br>2363.67<br>199<br>2363.67<br>199<br>2363.67                                                                                                    | 4250.43<br>360 360 AB Const Code<br>2943.67 AB Const Code<br>2943.67 AB Const Code<br>2943.67 AB Const Code<br>2943.67 AB Const Code<br>4074.94 AB Const Code<br>4074.94 AB Code<br>10050 AB Code<br>10050 AB CODE<br>10050 AB CODE<br>10050 AB CODE<br>1 |
| 20     Farell, Robert       21     Fuller, Ericia       22     Garcia, Nan       23     George, Omar       24     Gilbert, Immanuel       25     Godwin, George       26     Jackson, Kayla       27     Lin, Barbara       28     Massey, Robert       29     Matthews, Diane       30     Potter (One                                                                 | 204.2 204.24<br>230 230<br>13058.3<br>8900<br>7                                                                         | 3472.1<br>2363.67<br>2363.67<br>933.3<br>1975<br>2476.4                                                                                                    | 3472.08         FAU         Eam         •           6052         6052.3         Add         Add         •           4370         4370         360         10058.33         •         •           2363.67         movis         2: VALUES         2: VALUES         •           8900         1:         Emovis         2: VALUES         •           1974.99         2076.64         •         •         •                                                                                                    |
| 31 Schooler, Emmaline<br>32 Simoson, Emily<br>•ProtTable-LadderSab0PrivotTable-AllP                                                                                                    | HvotTable build DW download-all (4-2019) 🛞                                                                              | 2363.67                                                                                                    | 2363.67<br>2476.44 • Defer Layout Update UPDATE                                                                                                    |

#### **Reconciliation Based on Job Code**

Using our TA account as an example, here's our PivotTable and the fields we've chosen:

| 1    | E 5-2-8 [           | <b>ì</b> D =  |              |             |               |       |
|------|---------------------|---------------|--------------|-------------|---------------|-------|
|      | ile Home Inse       | rt Page Lay   | rout Forn    | nulas D     | ata Review    | Vi    |
|      | 2                   |               | <b>1</b>     | 3 7         | 0             | 省 Sto |
| Pivo | otTable Recommended | Table Picture | s Online Shi | apes SmartA | rt Screenshot | 🎝 My  |
|      | Tables              |               | Illu         | strations   |               |       |
| A    | 1                   | < \/ fx       | Sum of S     | al Amt      |               |       |
|      | А                   | В             |              | с           | D             | Е     |
| 1    |                     |               |              |             |               |       |
| 2    | FAU                 | 8-40423419    | 9000 🖅       |             |               |       |
| 3    |                     |               | <u> </u>     |             |               |       |
| 4    | Sum of Sal Amt      | Column Labe   | ls 💌         |             |               |       |
| 5    |                     | REG           |              | REG Total   | Grand Total   |       |
| 6    | Row Labels          |               | 2310         |             |               |       |
| 7    | Balmer, Jenny       |               | 2363.67      | 2363.67     | 2363.67       |       |
| 8    | Barbeto, Robert     |               | 2363.67      | 2363.67     | 2363.67       |       |
| 9    | Biount, Annabel     |               | 2303.07      | 2363.67     | 2363.67       |       |
| 10   | Carrera, Andrea     |               | 2363.67      | 2363.67     | 2363.67       |       |
| 11   | Erdiey, Christian   |               | 2303.07      | 2303.07     | 2303.07       |       |
| 12   | Goodwin, Oper       |               | 2303.07      | 2505.07     | 2505.07       |       |
| 14   | lackson Kayla       |               | 2363.67      | 2363.67     | 2363.67       |       |
| 15   | Schooler, Emmaline  |               | 2363.67      | 2363.67     | 2363.67       |       |
| 16   | Swiftt, Allen       |               | 2363.67      | 2363.67     | 2363.67       |       |
| 17   | Vegas, Julian       |               | 2363.67      | 2363.67     | 2363.67       |       |
| 18   | Yuan, Wexi          |               | 2363.67      | 2363.67     | 2363.67       |       |
| 19   | Grand Total         |               | 28364.04     | 28364.04    | 28364.04      |       |
| 20   |                     |               |              | $\sim$      |               |       |
| 21   |                     |               |              |             |               |       |
| 22   |                     |               |              |             |               |       |
| 23   |                     |               |              |             |               |       |
| 24   |                     |               |              |             |               |       |

| Pivotrable                                                      | e Fields      | 5                                                                                                   | -    |
|-----------------------------------------------------------------|---------------|----------------------------------------------------------------------------------------------------|------|
| Choose fields to a                                              | add to repo   | rt:                                                                                                 | 4    |
| Search                                                          |               |                                                                                                    |      |
| ✓ Employee Na                                                   | me            |                                                                                                    |      |
| Employee ID                                                     |               |                                                                                                    |      |
| Ledger Date                                                     |               |                                                                                                    |      |
| Job                                                             |               |                                                                                                    |      |
| lob Class Cod                                                   | le            |                                                                                                    |      |
| Job Class Des                                                   | c             |                                                                                                    |      |
| Job Union Co                                                    | de            |                                                                                                    |      |
| Job FLSA Stat                                                   | us Code       |                                                                                                    |      |
| Primary Job F                                                   | lag           |                                                                                                    |      |
| Salary Cost Tr                                                  | ans No        |                                                                                                    |      |
| Eund Categor                                                    | v             |                                                                                                    |      |
| ✓ Earn                                                          | ,             |                                                                                                    |      |
| Earn Desc                                                       |               |                                                                                                    |      |
|                                                                 |               |                                                                                                    |      |
| Drag fields betwe                                               | een areas b   | elow:                                                                                               |      |
| Drag fields betwee                                              | een areas b   | elow:                                                                                               |      |
| Drag fields between FILTERS                                     | een areas b   | elow:<br>III COLUMNS<br>Earn<br>Job                                                                 |      |
| Drag fields betwee<br><b>T</b> FILTERS<br>FAU                   | een areas b   | elow:<br>IIII COLUMNS<br>Earn<br>Job                                                                |      |
| Drag fields betwee<br>T FILTERS<br>FAU<br>ROWS                  | een areas b   | Elow:                                                                                               |      |
| Prag fields betwee FILTERS FAU ROWS Employee Nam                | en areas b    | Elow:<br>Earn<br>Job<br>Support VALUES<br>Sum of Sal Amt                                            |      |
| Drag fields betwee T FILTERS FAU E ROWS Employee Nam            | e v           | Elow:<br>III COLUMNS<br>Earn<br>Job<br>Sum of Sal Amt                                               |      |
| Drag fields betwee T FILTERS FAU ROWS Employee Nam Defer Layout | e v<br>Update | Elow:          III COLUMNS         Earn         Job         X         VALUES         Sum of Sal Amt | UPDA |

Data can be transferred as a lump sum to a reconciliation spreadsheet:

|    | Home Ins                           | ert Page Layout       | Formulas | Data R          | eview View | Develo    |
|----|------------------------------------|-----------------------|----------|-----------------|------------|-----------|
| ſ  | X Cut                              | Calibri               | 11 · K   | ∧• = = <u>_</u> | 27. 3      | Wrap Text |
| Pe | ste                                | B / U + -             | - 0 - A  | · = 101 -       |            | Merne R/C |
|    | <ul> <li>Pormat Painter</li> </ul> | and the second second |          |                 |            |           |
|    | clipboard 12                       | For                   |          | 141             | Asgnmene   |           |
| A  | 1 • 1 3                            | < <i>F</i>            | TA       |                 |            |           |
| 4  | A                                  | B                     | С        | D               | E          | F         |
| 1  | TA                                 |                       |          |                 |            |           |
| 2  | Name                               | Appropriation         | July     | August          | September  | Octobe    |
| 3  | Budget                             | 287,627.00            |          |                 |            |           |
| 4  | Fall TA total                      |                       |          |                 |            | 36,636    |
| 5  | Winter TA total                    |                       |          |                 |            |           |
| 6  | Spring TA total                    |                       |          |                 |            |           |
| 8  |                                    | 287,627.00            | 0.00     | 0.00            | 0.00       | 36,636    |
| 9  |                                    |                       |          |                 |            |           |
| 10 |                                    |                       |          |                 |            |           |
| 11 |                                    |                       |          |                 |            |           |
| 12 | Appro                              | opriation Detail      |          |                 |            |           |
| 13 | Allocations                        |                       |          |                 |            |           |
| 14 | TA allocation                      | 280,536.00            | TOF #102 |                 |            |           |
| 15 | addl' TA for 5B                    | 7,091.00              | TOF #365 |                 |            |           |
| 16 | TA range adj                       | 6,650.00              | TOF #    |                 |            |           |
| 17 | 14 10 11                           |                       |          |                 |            |           |
| 19 | Total Budget                       | 294,277.00            |          |                 |            |           |
| 20 |                                    | 0.000                 |          |                 |            |           |
| 21 |                                    |                       |          |                 |            |           |
| 22 |                                    |                       |          |                 |            |           |

| Act       | ient6     | Comma | Comma [0] | Currenc          | y i                 |            |
|-----------|-----------|-------|-----------|------------------|---------------------|------------|
| / [0] Per | cent      |       |           |                  | -                   | Insert Del |
|           | Styl      | es    |           |                  |                     | Ce         |
| к         | L         | м     | N         | 0                | e q                 | R          |
| March     | April     | May   | June      | Total<br>Expense | Budget -<br>Expense |            |
|           |           |       |           | 0.00             | 287,627.00          | -          |
| 33.091.38 | -         |       |           | 109,910.66       | (109,910.66)        |            |
|           | 28,364.04 |       |           | 28,364.04        | (28,364.04)         |            |
| 33,091.38 | 28,364.04 | 0.00  | 0.00      | 237,548.84       | 50,078.17           |            |
|           |           |       |           |                  | ÷                   |            |
|           |           |       |           |                  | ledger balance      |            |
|           |           |       |           |                  |                     |            |
|           |           |       |           |                  |                     |            |
|           |           |       |           |                  |                     |            |
|           |           |       |           |                  |                     |            |

#### **Balancing to the General Ledger**

To balance to the general ledger we need to know our year-to-date appropriations and expenditures. The simple spreadsheet that we used in the previous example provides a way to track both, with the end result matching the general ledger.

TA Account Reconciliation Spreadsheet

| 8          | <b>ം ഭ</b> ഭ    | D +                                                      |                                 |               | 2000 M 60                                        |                    |                 | 2018-19 pays                              | oll reconciliation + I | and.      |            |            |            |               |            | 8                                               | - a ×             |
|------------|-----------------|----------------------------------------------------------|---------------------------------|---------------|--------------------------------------------------|--------------------|-----------------|-------------------------------------------|------------------------|-----------|------------|------------|------------|---------------|------------|-------------------------------------------------|-------------------|
| Paste      | Home Insert     | Page Leyout Formu<br>Ialibri + 11 +<br>B I U + 11 + 22 + | Alas Dota<br>∧ A = =<br>A = ≡ ≡ | Review View   | Developer<br>• Wrap Test<br>  Merge & Center - + | Number<br>\$ - % * | *d 41 Condition | nat fordo<br>Mai Format as<br>g + Table + | rents 🚺                | rcent     | omma C     | omma [0] 0 | Currency = | Insert Delete | Format     | um * Av P<br>Sont & Find &<br>Filter * Select * | Sign in 194 Share |
|            | Clipboard 1%    | Font                                                     | <b>9</b> .                      | Alignment     | . n                                              | Number             | 9               | * ( ) ( <del>1773</del> ) ( )             |                        | Styles    |            |            |            | Cells         |            | Editing                                         |                   |
| 89         | * 1 ×           | √£                                                       |                                 |               |                                                  |                    |                 |                                           |                        |           |            |            |            |               |            |                                                 |                   |
| A          | A               | B                                                        | С                               | D             | E                                                | F                  | G               | н                                         | 1                      | J         | к          | L          | М          | N             | 0          | F Q                                             | R                 |
| 1          | TA              | -                                                        |                                 |               |                                                  |                    |                 | 2018-19                                   | EXPENSE                |           |            |            |            |               | Total      | Budget                                          |                   |
| 2          | Name            | Appropriation                                            | July                            | August        | September                                        | October            | November        | December                                  | January                | February  | March      | April      | May        | June          | Expense    | Expense                                         |                   |
| 3          | Budget          | 287,627.00                                               | 1                               |               |                                                  |                    |                 |                                           |                        |           | Cristian - |            |            |               | 0.00       | 287,627.00                                      |                   |
| 4 F        | all TA total    |                                                          |                                 |               |                                                  | 36,636.89          | 36,636.89       | 36,636.89                                 |                        |           |            |            |            |               | 109,910.66 | (109,910.66)                                    |                   |
| 5 1        | Vinter TA total |                                                          | 1                               |               |                                                  |                    |                 |                                           | 33,091.38              | 33,091.38 | 33,091.38  | -          |            |               | 99,274.14  | (99,274.14)                                     |                   |
| 6 5        | pring TA total  |                                                          | /                               |               |                                                  |                    |                 |                                           |                        |           | _          | 28,364.04  | )          |               | 28,364.04  | (20,004,04)                                     |                   |
| 8          |                 | 287,627.00                                               | 0.00                            | 0.00          | 0.00                                             | 36,636.89          | 36,636.89       | 36,636.89                                 | 33,091.38              | 33,091.38 | 33,091.38  | 28,364.04  | 0.00       | 0.00          | 237,548.84 | 50,078.17                                       |                   |
| 9          |                 |                                                          |                                 | >             |                                                  |                    |                 |                                           |                        |           |            |            |            |               |            |                                                 |                   |
| 10         |                 |                                                          |                                 | =280,536 + 7, | ,091                                             |                    |                 |                                           |                        |           |            |            |            |               |            | ledger balance                                  |                   |
| 11         |                 | 1.0. 0.1.1                                               |                                 | -             |                                                  |                    |                 |                                           |                        |           |            |            |            |               |            |                                                 |                   |
| 12         | Ap              | propriation Detail                                       |                                 |               |                                                  |                    |                 |                                           |                        |           |            |            |            |               |            |                                                 |                   |
| 14 1       | Aallocation     | 280.536.00                                               | TOF #102                        |               |                                                  |                    |                 |                                           |                        |           |            |            |            |               |            |                                                 |                   |
| 15 a       | ddl' TA for 5B  | 7,091.00                                                 | TOF #365                        |               |                                                  |                    |                 |                                           |                        |           |            |            |            |               |            |                                                 |                   |
| 16 1       | A range adj     | 6,650.00                                                 | TOF#                            |               |                                                  |                    |                 |                                           |                        |           |            |            |            |               |            |                                                 |                   |
| 17         |                 |                                                          | Y                               |               |                                                  |                    |                 |                                           |                        |           |            |            |            |               |            |                                                 |                   |
| 19         | Total Budget    | 294,277.00                                               |                                 |               |                                                  |                    |                 |                                           |                        |           |            |            |            |               |            |                                                 |                   |
| 20         |                 |                                                          |                                 |               |                                                  |                    |                 |                                           |                        |           |            |            |            |               |            |                                                 |                   |
| 21         |                 | /                                                        | /                               |               |                                                  |                    |                 |                                           |                        |           |            |            |            |               |            |                                                 |                   |
| 22         |                 |                                                          |                                 |               |                                                  |                    |                 |                                           |                        |           |            |            |            |               |            |                                                 |                   |
| 24         |                 | /                                                        |                                 |               |                                                  |                    |                 |                                           |                        |           |            |            |            |               |            |                                                 |                   |
| 25         |                 |                                                          |                                 |               |                                                  |                    |                 |                                           |                        |           |            |            |            |               |            |                                                 |                   |
| 26         |                 |                                                          |                                 |               |                                                  |                    |                 |                                           |                        |           |            |            |            |               |            |                                                 |                   |
| 27         |                 |                                                          |                                 |               |                                                  |                    |                 |                                           |                        |           |            |            |            |               |            |                                                 |                   |
| 28         |                 | /                                                        |                                 |               |                                                  |                    |                 |                                           |                        |           |            |            |            |               |            |                                                 |                   |
| 29         |                 | /                                                        |                                 |               |                                                  |                    |                 |                                           |                        |           |            |            |            |               |            |                                                 |                   |
| 30         |                 | /                                                        |                                 |               |                                                  |                    |                 |                                           |                        |           |            |            |            |               |            |                                                 |                   |
| 31         |                 | /                                                        |                                 |               |                                                  |                    |                 |                                           |                        |           |            |            |            |               |            |                                                 |                   |
|            | -               |                                                          |                                 |               |                                                  |                    | -               |                                           |                        |           |            |            |            |               |            |                                                 |                   |
| 4<br>Death | Sub 1 014       | ru epni) 5ub 1 (thru y                                   | ear end) Su                     | AT AT TA      | TempSub0                                         | TempSub0           | specific (+)    |                                           |                        |           | 5 U I      |            |            |               | 1.00       | 11 m m -                                        |                   |
| nsedy      |                 |                                                          | -                               |               |                                                  |                    |                 |                                           |                        |           |            |            |            |               | 210        | 100 61                                          |                   |

This TOF is not included in the appropriation because it has not yet hit the general ledger.

#### TA Account General Ledger

\_\_\_\_

|      | Ac   | count Title | 6     | TREE   | TA/READER        |        |        |           |           |         | PI(S) :        | Loc/Account/Fund/Sub: | 8-404234-19900-0 |
|------|------|-------------|-------|--------|------------------|--------|--------|-----------|-----------|---------|----------------|-----------------------|------------------|
|      |      | Fund Title  | : :   | STATE  | GENERAL FUNDS    |        |        |           |           |         |                | Start/End Date:       |                  |
|      |      | Sub Title   | ÷ :   | SALAF  | RIES - ACADEMIC  |        |        |           |           |         |                | Closed:               |                  |
|      |      | Agency      | t - 1 |        |                  |        |        |           |           |         | Award Number : | FDP:                  |                  |
| Obj  | Cost | Projct      | Cost  | Trans  | Description      | Ref no | Req No | AP Ref No | Vcher     | TE      | Appropriation  | Expenditure           | Encumbrance      |
|      | Ctr  |             | Type  | Date   | (28 positions)   |        |        |           | No        |         |                |                       |                  |
| 1000 |      |             |       | 043019 | APR19 M0 Payroll | 190430 |        |           |           | 53      |                | 28,364.04             |                  |
|      |      |             |       |        |                  |        |        |           | Current 1 | Month   | 0.00           | 28,364.04             | 0.00             |
|      |      |             |       |        |                  |        |        |           | Cum       | ulative | 287,627.00-    | 237,584.84            | 0.00             |
|      |      |             |       |        |                  |        |        |           | В         | alance  |                | 82.60% committed      | 50,078.17-       |
|      |      |             |       |        |                  |        |        |           |           |         |                |                       |                  |

#### Specific Reconciliation by Employee

Ladder faculty and Sub 1 career staff are permanently funded via the Staffing List. Merits and range adjustments for those paid on state funds are covered by campus. The July 1 staffing list amounts are noted on your July General Ledger as "July 1 Adjusted Budget" (July 1 ADJ Budget). Because funding for these employees can come from several sources it may be best to track their payroll individually.

#### STAFFING LIST BY LOC-ACCOUNT-FUND FISCAL YEAR 2019 SUB AND TITLE CODE STAFFING CYCLE July 1 TREE CYCLE STATUS Complete TREE RING SCIENCE Sub 0 Salaries, Academic </TD 8-401234-19900-0 Budge EmpID Grade Mon/Hrly Annua Dis Gros Budge TIC FTE FTE Appt Title Code & Description Record Type Description Prov No /Step Amoun Amoun Salar Amt Ren Perm Budget July 1 Budget 7.5 951,600 70001 Webb merit 7/1/18 1100 Perm Budget 10.600 70001 Gilbert merit 7/1/18 1100 9,500 Perm Budget Perm Budget ACAD1 AUTOMATED RANGE AD 1100 30,100 ACAD1 AUTOMATED RANGE AD 14,500 1200 Perm Budget 1300 5,600 Perm Budget 70001 Summer merit 7/1/18 70001 Strong merit 7/1/18 5,100 Perm Budget ACAD1 AUTOMATED RANGE AD 1300 6,200 Perm Budget Perm Budget ACAD1 AUTOMATED RANGE AD 1603 1.50 1,044,700 Total Perm Budget 7.5 1099 ADMIN STIPEN Open Provision ADMIN STIPEND 999901 A8 15,000 15,00 Total 1099 ADMIN STIPEND 15,000 15,000 WEBB, ALANA 19,908.33 238,900 238,900 1100 PROF-AY Appointment EEID 1100 PROF-AY Appointment GILBERT, IMMANUEL EEID 13,058.33 156,700 156,700 AS 1100 PROF-AY LIN, BARBARA EEID AS 17,800.00 213,500 106,800 Appointment 0.5 Total 1100 PROF-AY 50,766.66 1,147,400 2.! 502,400 1200 ASSOC PROF-AY BALDWIN, ALAN EEID 9,241.67 110,900 110,900 Appointment AS 1200 ASSOC PROF-AY Appointment BRADY, DAVID EEID AS 10,050.00 120,600 120,600 Total 1200 ASSOC PROF-AY 19,291.67 232,400 231,500 1300 ASST PROF-AY Appointment SUMMER, MALLORY EEID AS 7,700.00 92.400 92.400 1300 ASST PROF-AY Appointment STRONG, PATRICK EEID AS 9.016.67 108,200 108,200 1300 ASST PROF-AY Appointment MASSEY, ROBERT EEID AS 7,933,33 95.200 95,200 Total 1300 ASST PROF-AY 24,650.00 295,800 295,800 7.5 1,044,700 Total 8-401234-19900-0 94,708.33 1,690,600 7.5 1,044,700

#### Ladder Faculty Staffing List – July 1 Complete

Ladder Faculty Reconciliation Spreadsheet – April

| 9 9 · C · 6 & D     |                     |             |                       |                |               |                     | l-19 payroll reconcili | ation - Lucel |           |           |           |                |        |                                     |             |
|---------------------|---------------------|-------------|-----------------------|----------------|---------------|---------------------|------------------------|---------------|-----------|-----------|-----------|----------------|--------|-------------------------------------|-------------|
| Home Intert F       | lage Layout Formula | i Data Revi | na View D             | eveloper ACROB | AT Q Tellmew  | ihat you want to do |                        |               |           |           |           |                |        |                                     | Sign in R   |
| 👗 Cut Calibri       | + 11 + A            | x ===       | Wy - Whap             | Test Custo     | m +           |                     | and second             | Accent1       | Accent2   | Accenta   | Accent4   |                | Σ Auto | um · Ayr D                          |             |
| En Copy -           | u - m - A - ,       |             | +E +E MAnne           | B Center + 5 - | 5. 1 2 2      | Conditional Forma   | at Accents             | Acconth       | Comma     | Comma (0) | Currency  | Insert. Delete | Format | Sort & Find 8                       | č.          |
| Format Painter 1000 |                     |             | the set of the set of |                | North C       | Formatting - Table  |                        | 1             | N.        | 1         |           |                | Clear  | <ul> <li>Filter - Select</li> </ul> | *           |
| Cupoonu 14          | For                 | 14          | Angeloriti            | 1.00           | infiances (*) |                     |                        |               | dier -    |           |           | cris           |        | Chined                              |             |
| • 11 31 K           | Ji Ladder Facu      | ity - Sub Q |                       |                |               |                     |                        |               |           |           |           |                |        |                                     |             |
| A                   | В                   | С           | D                     | E              | F             | G                   | Н                      | 1             | J         | К         | 10 E      | M              | N C    | 0 1                                 | Q           |
| Ladder Faculty -    |                     |             |                       |                |               |                     |                        |               |           |           |           |                |        |                                     |             |
| Sub 0               |                     |             |                       |                |               |                     | 2018-19                | EXPENSE       |           |           |           |                |        |                                     |             |
|                     |                     | 100         | 11 13                 | 80 80 80       | 10000         | 140 14              | 12. 175.0              |               | 1000      | 16435753  | 10000     | 225            |        | Total                               | Budget      |
| Name                | Appropriation       | July        | August                | September      | October       | November            | December               | January       | February  | March     | April     | May            | June   | Expense                             | Expense     |
| Baldwin             | 110,900.00          | 9,241.67    | 9,241.67              | 9,241.67       | 9,241.67      | 9,241.67            | 9,241.67               | 9,241.67      | 9,241.67  | 9,241.67  | 0,241.    |                |        | 92,416.70                           | 18,483      |
| Brady               | 80,400.00           | 10,050.00   | 10,050.00             | 10,050.00      | 10,050.00     | 12.050.22           | 13.050.33              |               |           | 10,050.00 | 10,050.00 |                |        | 60,500.00                           | 20,100      |
| Gilbert             | 156,700.00          | 13,058.33   | 13,058.33             | 13,058.33      | 13,058.33     | 13,058.33           | 13,058.33              | 13,058.33     | 13,058.33 | 13,058.33 | 13,058.33 |                |        | 130,583.30                          | 26,116      |
| Lin chul carp       | 106,800.00          | 8,900.00    | 8,900.00              | 8,900.00       | 8,900.00      | 8,900.00            | 8,900.00               | 8,900.00      | 8,900.00  | 8,900.00  | 8,900.00  |                |        | 89,000.00                           | 17,800      |
| Lin - Chair STP     | 15,000.00           | 1,250.00    | 1,250.00              | 1,250.00       | 1,250.00      | 1,250.00            | 1,250.00               | 1,250.00      | 1,250.00  | 1,250.00  | 1,250.00  |                |        | 12,500.00                           | 2,500       |
| Massey              | 95,200.00           | 7,933.33    | 7,933.33              | 7,933.33       | 7,953.33      | 7,933.33            | 7,933.33               | 7,933.33      | 7,933.33  | 7,933.33  | 7,933.33  |                |        | 79,333.30                           | 15,866      |
| Strong              | 108,200.00          | 9,016.67    | 9,016.67              | 9,016.67       | 9,016.67      | 9,016.67            | 9,016.67               | 9,016.67      | 9,016.67  | 9,016.67  | 9,016.67  |                |        | 90,166.70                           | 18,033      |
| Summer              | 92,400.00           | 10,009,33   | 10,000,00             | 7,700.00       | 10,000,00     | 10,008,33           | 10,008,33              | 10,008,33     | 10,008,33 | 10,000,00 | 7,700.00  |                |        | 100.083.30                          | 15,400      |
| webb                | 238,900.00          | 19,908.33   | 19,908.55             | 19,908.55      | 19,908.55     | 19,908.55           | 19,908.55              | 19,908.55     | 19,908.55 | 19,908.55 | 9,908.30  |                |        | 199,085.50                          | 39,810      |
|                     | 1,004,500.00        | 87,058.33   | 87,058.33             | 87,058.33      | 87,058.33     | 77,008.33           | 77,008.33              | 77,008.33     | 77,008.33 | 87,058.33 | 87,058.33 | 0.00           | 0.00   | 830,383.30                          | 174,116     |
|                     |                     |             |                       |                |               |                     |                        |               |           |           |           |                |        |                                     | \$          |
|                     |                     |             |                       |                |               |                     |                        |               |           |           |           |                |        |                                     | ledger bala |
|                     |                     |             |                       |                |               |                     |                        |               |           |           |           |                |        |                                     |             |
| Appro               | priation Detail     |             |                       |                |               |                     |                        |               |           |           |           |                |        |                                     |             |
| Permanent Staffing  |                     |             |                       |                |               |                     |                        |               |           |           |           |                |        |                                     |             |
| List                | 1,044,700.00        |             |                       |                |               |                     |                        |               |           |           |           |                |        |                                     |             |
| Adjustments         |                     |             |                       |                |               |                     |                        |               |           |           |           |                |        |                                     |             |
| Brady LNS to L&S    | (40,200.00)         | TOF #200    |                       |                |               |                     |                        |               |           |           |           |                |        |                                     |             |
|                     |                     | TOF #       |                       |                |               |                     |                        |               |           |           |           |                |        |                                     |             |
|                     |                     | TOF #       |                       |                |               |                     |                        |               |           |           |           |                |        |                                     |             |
| 1                   |                     | TOF #       |                       |                |               |                     |                        |               |           |           |           |                |        |                                     |             |
| Total Budget        | 1,004,500.00        |             |                       |                |               |                     |                        |               |           |           |           |                |        |                                     |             |
|                     |                     |             |                       |                |               |                     |                        |               |           |           |           |                |        |                                     |             |
| 1                   |                     |             |                       |                |               |                     |                        |               |           |           |           |                |        |                                     |             |
| 8                   |                     |             |                       |                |               |                     |                        |               |           |           |           |                |        |                                     |             |

Ladder Faculty PivotTable – April payroll

| ₿     | <b>চন্টন 😽 </b> 🕻 🗋 📼               |                                   |                  |           |                                      | comple      | te dept payroll 4-201 | 19 - Excel  |      |           |
|-------|-------------------------------------|-----------------------------------|------------------|-----------|--------------------------------------|-------------|-----------------------|-------------|------|-----------|
| File  | Home Insert Page Layo               | ut Formulas Data Review View      | Developer /      | ACROBAT Q | Tell me what you wa                  | nt to do    |                       |             |      |           |
|       | K Cut Calibri                       | • 11 • A A = = = >> - =           | Wrap Text        | General   | •                                    |             | Normal                | Bad G       | iood | Neutral   |
| Paste | ✓ Format Painter     B I <u>U</u> - | 🗄 •   💩 • 🛕 •   🚍 = = =   🖽 🚈   🖽 | Merge & Center 🔹 | \$ • % •  | €.0 .00<br>Conditional<br>Formatting | al Formatas | Check Cell            | Explanatory | nput | Linked Ce |
| _     | Clipboard 🕞 Fe                      | ont 5 Alignment                   | G                | Number    | G                                    |             |                       | Styles      |      |           |
| A1    | ▼ : × √ f <sub>x</sub>              |                                   |                  |           |                                      |             |                       |             |      |           |
|       | А                                   | В                                 | С                | D         | E                                    | F           | G                     | н           | 1    |           |
| 1     |                                     |                                   |                  |           |                                      |             |                       |             |      |           |
| 2     | FAU                                 | 8-401234199000                    |                  |           |                                      |             |                       |             |      |           |
| 3     |                                     | <b>U</b>                          |                  |           |                                      |             |                       |             |      |           |
| 4     | Sum of Sal Amt                      | Column Labels                     |                  |           |                                      |             |                       |             |      |           |
| 5     | -                                   | <b>■ REG</b>                      |                  |           | <b>REG Total</b>                     | STP         | STP Total             | Grand Tota  | I    |           |
| 6     | Row Labels                          | 1100                              | 1200             | 1300      |                                      | 1096        |                       |             |      |           |
| 7     | Baldwin, Alan                       |                                   | 9241.67          |           | 9241.67                              |             |                       | 9241.6      | 7    |           |
| 8     | Brady, David                        |                                   | 10050            |           | 10050                                |             |                       | 1005        | 0    |           |
| 9     | Gilbert, Immanuel                   | 13058.33                          |                  |           | 13058.3                              |             |                       | 13058.3     | 3    |           |
| 10    | Lin, Barbara                        | 8900                              |                  |           | 8900                                 | 1250        | 1250                  | 1015        | 0    |           |
| 11    | Massey, Robert                      |                                   |                  | 7933.3    | 7933.33                              |             |                       | 7933.3      | 3    |           |
| 12    | Strong, Patrick                     |                                   |                  | 9016.7    | 9016.67                              |             |                       | 9016.6      | 7    |           |
| 13    | Summer, Mallory                     |                                   |                  | 7700      | 7700                                 |             |                       | 770         | 0    |           |
| 14    | Webb, Alana                         | 19908.33                          |                  |           | 19908.3                              |             |                       | 19908.3     | 3    |           |
| 15    | Grand Total                         | 41866.66                          | 19291.7          | 24650     | 85808.3                              | 1250        | 1250                  | 87058.3     | 3    |           |
| 16    |                                     |                                   |                  |           |                                      |             |                       |             |      |           |
| 17    |                                     |                                   |                  |           |                                      |             |                       |             |      |           |
| 18    |                                     |                                   |                  |           |                                      |             |                       |             |      |           |
|       |                                     |                                   |                  |           |                                      |             |                       |             |      |           |

# Ladder Faculty General Ledger - April

\_

| Detailed | Detailed Transaction Report with Balances |                                     |              |                        |                                                    |           | TREE RING SCIENCE (TREE) |           |                      |          |                            |                                                   |              |             |
|----------|-------------------------------------------|-------------------------------------|--------------|------------------------|----------------------------------------------------|-----------|--------------------------|-----------|----------------------|----------|----------------------------|---------------------------------------------------|--------------|-------------|
|          | Ac                                        | count Titl<br>Fund Titl<br>Sub Titl | e :<br>e :   | TREE<br>STATI<br>SALAI | RING SCIENCE<br>5 GENERAL FUNDS<br>RIES - ACADEMIC |           |                          |           |                      |          | PI(S) :                    | Loc/Account/Fund/Sub<br>Start/End Date:<br>Closed | 8-401        | 234-19900-0 |
|          |                                           | Agenc                               | у :          |                        |                                                    |           |                          |           |                      |          | Award Number :             | FDP                                               |              |             |
| Ођ       | Cost<br>Ctr                               | Projet                              | Cost<br>Type | Date                   | (28 positions)                                     | Ref no    | Req No                   | AP Ref No | V cher<br>No         | TE       | Appropriation              | Expenditure                                       | Encum        | brance      |
| 1000     |                                           |                                     |              | 10311                  | 8 APR 19 M0 Payroll<br>9 Brady LNS sal savings     | 190430M0X |                          | :         | 00200                | 53<br>14 | 40,200.00                  | 87,058.33                                         |              |             |
|          |                                           |                                     |              |                        |                                                    |           |                          |           | Current I<br>Current | Month    | 40,200.00<br>1,004,500.00- | 87,058.33<br>830,383.30                           | 0.00<br>0.00 |             |
|          |                                           |                                     |              |                        |                                                    |           |                          |           | В                    | alance   |                            | 82.66% committed                                  |              | 174,116.70- |

# Career Staff Staffing List – July 1 Complete

| FISCAL YEAR                                                                                                    | 2019        | STAFFING LIST BY LOC-ACCOUNT-FUND<br>SUB AND TITLE CODE |         |     |     |       |          |         |      |         |        |         |
|----------------------------------------------------------------------------------------------------|-------------|---------------------------------------------------------|---------|-----|-----|-------|----------|---------|------|---------|--------|---------|
| STAFFING CYCLE                                                                                                    | July 1      | TREE                                                    |         |     |     |       |          |         |      |         |        |         |
| CYCLE STATUS                                                                                                    | Complete    | TREE RING SCIENCE                                       |         |     |     |       |          |         |      |         |        |         |
|                                                                                                    |             |                                                         |         |     |     |       |          |         |      |         |        |         |
|                                                                                                    |             |                                                         |         |     |     |       |          |         |      |         |        |         |
| Sub 1 Salaries, Staff <th></th> <th></th> <th></th> <th></th> <th></th> <th></th> <th></th> <th></th> <th></th> <th></th> <th></th> <th></th> |             |                                                         |         |     |     |       |          |         |      |         |        |         |
| 8-401234-19900-1                                                                                                    |             |                                                         |         |     |     |       |          |         |      |         |        |         |
|                                                                                                    |             |                                                         | EmpID   |     |     | Grade | Mon/Hrly | Annual  | Dist | Gross   | Budget | Budget  |
| Appt Title Code & Description                                                                                                    | Record Type | Description                                             | Prov No | TUC | Rep | /Step | Amount   | Amount  | FTE  | Salary  | FTE    | Amt     |
|                                                                                                    | Perm Budget | July 1 Budget                                           |         |     |     |       |          |         |      |         | 5      | 293,190 |
|                                                                                                    | Perm Budget | 99_18 AUTOMATED MERIT IN                                | 4353    |     |     |       |          |         |      |         | 0      | 2,714   |
|                                                                                                    | Perm Budget | CX_18 AUTOMATED RANGE AD                                | 4722    |     |     |       |          |         |      |         | 0      | 3,216   |
|                                                                                                    | Perm Budget | 99_18 AUTOMATED MERIT IN                                | 7377    |     |     |       |          |         |      |         | 0      | 2,473   |
| Total Perm Budget                                                                                                    |             |                                                         |         |     |     |       |          |         |      |         | 5      | 301,594 |
| 4353 STDT AFFAIRS OFCR 2                                                                                                    | Appointment | FARRELL,ROBERT                                          | EEID    | 99  | С   |       | 24.79    | 51,762  | 1    | 51,762  |        |         |
| Total 4353 STDT AFFAIRS OFCR 2                                                                                                    |             |                                                         |         |     |     |       | 33.56    | 51,762  | 1    | 51,762  |        |         |
| 4722 BLANK AST 3                                                                                                    | Appointment | WELTON, GEORGE                                          | EEID    | сх  | C   |       | 26.45    | 55,228  | 1    | 55,228  |        |         |
| 4722 BLANK AST 3                                                                                                    | Appointment | TAYLOR, ANNA                                            | EEID    | сх  | С   |       | 26.45    | 55,228  | 1    | 55,228  |        |         |
| Total 4722 BLANK AST 3 52.9 110,455 2 110,455                                                                                                 |             |                                                         |         |     |     |       |          |         |      |         |        |         |
| 6205 RSCH ADM 2                                                                                                    | Appointment | GARCIA,NAN                                              | EEID    | 99  | С   |       | 26.09    | 54,476  | 1    | 54,476  |        |         |
| Total 6205 RSCH ADM 2 26.09 54,476 1 54,476                                                                                                   |             |                                                         |         |     |     |       |          |         |      |         |        |         |
| 7377 ADMIN OFCR 3                                                                                                    | Appointment | FULLER, ERICA                                           | EEID    | 99  | s   |       | 7,075.10 | 84,901  | 1    | 84,901  |        |         |
| Total 7377 ADMIN OFCR 3                                                                                                    |             |                                                         |         |     |     |       | 7,075.10 | 84,901  | 1    | 84,901  |        |         |
| Total 8-401234-19900-1                                                                                                    |             |                                                         |         |     |     |       | 7,161.56 | 301,594 | 5    | 301,594 | 5      | 301,594 |

# Career Staff Costing Report – July Merit

| PPPXXX UNIVERSITY OF CALIFORNIA-SANTA BARBARA<br>PAYROLL PROCESSING<br>FUNDED STAFF SALARIES COST REPORT<br>CURRENT FISCAL YEAR 18-19 |                              |                 |         |      |         |         |        |             |          |        | PAGE NO.<br>RUN DATE |         |  |
|----------------------------------------------------------------------------------------------------|------------------------------|-----------------|---------|------|---------|---------|--------|-------------|----------|--------|----------------------|---------|--|
| OCATION 8                                                                                                    |                              |                 |         |      |         |         |        |             |          |        |                      |         |  |
| ACTION 27 -                                                                                                    | AUTOMATIC MERIT INCREA       | 4SE             |         |      |         |         |        |             |          |        |                      |         |  |
| ACCOUN                                                                                                    | F 401234 TREE RING SCIE      | NCE             |         |      |         |         |        |             |          |        |                      |         |  |
| IDENT                                                                                                    | EMPLOYEE                     | FFFECT STOD     | DEC     | TTLE | 010     | NEW     | DATE   | 010         | NEW      | DICT   | ALIGNAEN             | TATION  |  |
| IDENT                                                                                                    | EMPLOYEE                     | EFFECT STOP     | DSC     | CODE | OLD     | NEW     | RATE   | OLD AND ATE | INEVV    | DIST % | AUGIVIEN             | TATION  |  |
| NUMBER                                                                                                    | NAME                         | DATE DATE       | SVC     | CODE | PAYRATE | PAYRATE | DIFFER | ANN RATE    | ANN RAIE |        | CURRENT              | PERM    |  |
| COST CENT                                                                                                    | ER ( ) FUND (19900)          | PROJECT CODE (  | ) SUB ( | 1)   |         |         |        |             |          |        |                      |         |  |
| EEID                                                                                                    | FULLER, ERICA J              | 7/1/2018 INDEF  | REG     | 7377 | 7075.10 | 7287.35 | 212.25 | 84901.2     | 87448.24 | 1.0000 | 2547.04              | 2547.04 |  |
|                                                                                                    | CARGIN MAN                   | 7/1/2019 INIDEE | REG     | 6205 | 26.0900 | 26.8727 | 0.78   | 54475.92    | 56110.20 | 1.0000 | 1634.28              | 1634.28 |  |
| EEID                                                                                                    | GARCIA,NAN                   | //1/2010 INDEF  |         |      |         |         |        |             |          |        |                      |         |  |
| EEID                                                                                                    | GARCIA,NAN<br>FARRELL,ROBERT | 7/1/2018 INDEF  | REG     | 4353 | 24.7900 | 25.5300 | 0.74   | 51761.52    | 53306.64 | 1.0000 | 1545.12              | 1545.12 |  |

### Career Staff Reconciliation Spreadsheet – April

| ዘን·∂-ቆይ⊡<br>-          | •                                                                            |           |           |                                 |                      | 20                                    | 18-19 payroll reconcil | ation - Excel      |           |           |           |      |        | Œ                                         | - 0                      |
|------------------------|------------------------------------------------------------------------------|-----------|-----------|---------------------------------|----------------------|---------------------------------------|------------------------|--------------------|-----------|-----------|-----------|------|--------|-------------------------------------------|--------------------------|
| Ac Plane Insert        | Page Layout Formula<br>• 11 • A<br>• <u>1</u> •   ⊞ •   <u>0</u> • ,<br>Font |           | Alignment | o Text Cust<br>ge & Center • \$ | tom •<br>• % • % % % | Conditional Form<br>Formatting ~ Tabl | at as<br>le *          | Accent6<br>Percent | Comma     | Comms [0] | Currency  |      | Format | Sum * Aver for filter - Select<br>Editing | Sign in Applia<br>8<br>t |
| A1 * : × ~             | f. Career Staf                                                               | f - Sub 1 |           |                                 |                      |                                       |                        |                    |           |           |           |      |        |                                           |                          |
| A                      | В                                                                            | С         | D         | E                               | F                    | G                                     | Н                      | 1                  | J         | К         | L         | М    | N      | 0 F                                       | Q                        |
| 1 Career Staff - Sub 1 |                                                                              |           |           |                                 |                      |                                       | 2018-19                | EXPENSE            |           |           |           |      |        |                                           |                          |
| 2 Name                 | Appropriation                                                                | July      | August    | September                       | October              | November                              | December               | January            | February  | March     | April     | May  | June   | Total<br>Expense                          | Budget -<br>Expense      |
| 3 Farrell              | 53,307.00                                                                    | 3,966.40  | 4,203.20  | 4,192.01                        | 4,084.80             | 4,084.80                              | 6,127.21               | 4,084.80           | 4,084.81  | 4,084.80  | ,084.80   |      |        | 42,997.63                                 | 10,309.37                |
| 4 Fuller               | \$ 87,448.00                                                                 | 7,075.10  | 7,499.60  | 7,287.35                        | 7,287.35             | 7,287.35                              | 7,287.35               | 7,287.35           | 7,287.35  | 7,287.35  | 7,287.35  |      |        | 72,873.50                                 | 14,574.50                |
| 5 Garcia               | 56,110.00                                                                    | 4,174.40  | 4,424.00  | 4,299.20                        | 4,299.20             | 4,600.00                              | 6,900.00               | 4,600.00           | 4,600.00  | 4,600.00  | 4,600.00  |      |        | 47,096.80                                 | 9,013.20                 |
| 6 Taylor               | 55,228.00                                                                    | 4,232.00  | 4,232.00  | 4,232.00                        | 4,232.00             | 4,232.00                              | 6,348.02               | 4,232.00           | 4,232.00  | 4,232.00  | 4,232.00  |      |        | 44,436.02                                 | 10,791.98                |
| 7 Welton               | \$5,228.00                                                                   | 4,232.00  | 4,232.00  | 4,232.00                        | 4,232.00             | 4,232.00                              | 6,348.02               | 4,232.00           | 4,232.00  | 4,232.00  | 4,232.00  |      |        | 44,436.02                                 | 10,791.98                |
| 9                      | 307,321.00                                                                   | 23,679.90 | 24,590.80 | 24,242.56                       | 24,135.35            | 24,436.15                             | 33,010.60              | 24,436.15          | 24,436.16 | 24,436.15 | 24,436.15 | 0.00 | 0.00   | 251,839.97                                | 55,481.03                |
| 0                      |                                                                              |           |           |                                 |                      |                                       |                        |                    |           |           |           |      |        |                                           | 4                        |
| 1                      |                                                                              |           |           |                                 |                      |                                       |                        |                    |           |           |           |      |        |                                           | ledger balance           |
| 2 Appro                | opriation Detail                                                             |           |           |                                 |                      |                                       |                        |                    |           |           |           |      |        |                                           |                          |
| Permanent Staffing     | 201 505 00                                                                   |           |           |                                 |                      |                                       |                        |                    |           |           |           |      |        |                                           |                          |
| Adjustments            | 301,333.00                                                                   |           |           |                                 |                      |                                       |                        |                    |           |           |           |      |        |                                           |                          |
| 5 7/1/18 merit-Fuller  | 2 547 00                                                                     | castina   |           |                                 |                      |                                       |                        |                    |           |           |           |      |        |                                           |                          |
| 6 7/1/18 merit-Farrell | 1.545.00                                                                     | costing   |           |                                 |                      |                                       |                        |                    |           |           |           |      |        |                                           |                          |
| 7 7/1/18 merit-Garcia  | 1,634.00                                                                     | costing   |           |                                 |                      |                                       |                        |                    |           |           |           |      |        |                                           |                          |
| 8                      | 2,001.00                                                                     | TOF #     |           |                                 |                      |                                       |                        |                    |           |           |           |      |        |                                           |                          |
| 0 Total Budget         | 307,321.00                                                                   |           |           |                                 |                      |                                       |                        |                    |           |           |           |      |        |                                           |                          |
| 21                     |                                                                              |           |           |                                 |                      |                                       |                        |                    |           |           |           |      |        |                                           |                          |
|                        |                                                                              |           |           |                                 |                      |                                       |                        |                    |           |           |           |      |        |                                           |                          |

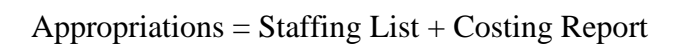

Career Staff General Ledger – April

|     | А      | ccount Tit<br>Fund Tit<br>Sub Tit | le :<br>le :<br>le : | TREE I<br>STATE<br>SALAF | RING SCIENCE<br>: GENERAL FUNDS<br>RIES - STAFF |           |        |           |           |         | PI(S) :        | Loc/Account/Fund/Sub<br>Start/End Date<br>Closed | 8-40  | 1234-19900-1 |
|-----|--------|-----------------------------------|----------------------|--------------------------|-------------------------------------------------|-----------|--------|-----------|-----------|---------|----------------|--------------------------------------------------|-------|--------------|
|     |        | Agen                              | y :                  |                          |                                                 |           |        |           |           |         | Award Number : | FDP                                              |       |              |
| Ob  | j Cost | Projct                            | Cost                 | Trans                    | Description                                     | Refno     | Req No | AP Ref No | Vcher     | TE      | Appropriation  | Expenditure                                      | Encun | ibrance      |
|     | Ctr    |                                   | Туре                 | Date                     | (28 positions)                                  |           |        |           | No        |         |                |                                                  |       |              |
| 110 | 00     |                                   |                      | 040619                   | APR 19 B2 Payroll                               | 190406B2X |        | -         |           | 53      |                | 8,370.16                                         |       |              |
| 110 | 00     |                                   |                      | 043019                   | APR 19 M0 Payroll                               | 190430M0X |        | ~         |           | 53      |                | 6,952.30                                         |       |              |
| 19: | 50     |                                   |                      | 040619                   | APR 19 B2 Payroll                               | 190406B2X |        | -         |           | 53      |                | 204.24                                           |       |              |
| 19: | 50     |                                   |                      | 043019                   | APR 19 M0 Payroll                               | 190430M0X |        | -         |           | 53      |                | 335.05                                           |       |              |
| 110 | 00     |                                   |                      | 042019                   | APR 19 B1 Payroll                               | 190420B1X |        |           |           | 53      |                | 7,536.99                                         |       |              |
| 19: | 50     |                                   |                      | 042019                   | APR 19 B1 Payroll                               | 190420B1X |        |           |           | 53      |                | 1,037.42                                         |       |              |
|     |        |                                   |                      |                          |                                                 |           |        |           | Current M | Month   | 0.00           | 24,436.16                                        | 0.00  |              |
|     |        |                                   |                      |                          |                                                 |           |        |           | Cum       | ulative | 307,321.00-    | 251,839.97                                       | 0.00  |              |
|     |        |                                   |                      |                          |                                                 |           |        |           | B         | alance  |                | 81.95% committed                                 |       | 55.481.03-   |
|     |        |                                   |                      |                          |                                                 |           |        |           |           |         |                |                                                  |       |              |
|     |        |                                   |                      |                          |                                                 |           |        |           |           |         |                |                                                  |       |              |
|     |        |                                   |                      |                          |                                                 |           |        |           |           |         |                |                                                  |       |              |

#### Payroll Object Codes:

|      | M0        | B1/2X                 |
|------|-----------|-----------------------|
| 1100 | REG + SKL | REG + SK1 + HLN + CON |
| 1950 | VAC       | VCN                   |